Министерство науки и высшего образования Российской Федерации

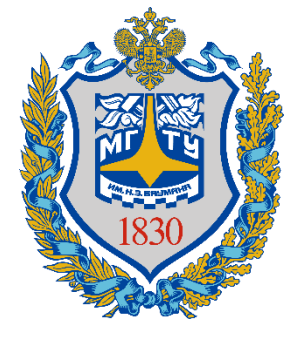

Калужский филиал федерального государственного бюджетного образовательного учреждения высшего образования «Московский государственный технический университет имени Н.Э. Баумана (национальный исследовательский университет)» (КФ МГТУ им. Н.Э. Баумана)

# Электронная Образовательная Система КФ МГТУ им. Н.Э. Баумана (ЭОС). Руководство по работе для студентов

| Bx | од в систему                    | 2         |
|----|---------------------------------|-----------|
| 1. | Внешний вид начальной страницы  | 4         |
| 2. | Скачивание методичек из системы | <b></b> 6 |
| 3. | Загрузка отчета в систему       | 8         |
| 4. | Редактирование отчета           | 11        |
| 5. | Настройка уведомлений           | 12        |
| 6. | Обшение с преполавателем        | 14        |
|    | - $        -$                   |           |

В случае возникновения вопросов, сложностей со входом или работой в ЭОС, обращайтесь в 3-224 или пишите в службу поддержки student.help.kf@bmstu.ru

#### Вход в систему

Для того, чтобы открыть ЭОС Moodle, необходимо перейти по ссылке <u>http://e-learning.bmstu.ru/kaluga/</u> и нажать в открывшемся окне кнопку «Вход» (рисунок 1).

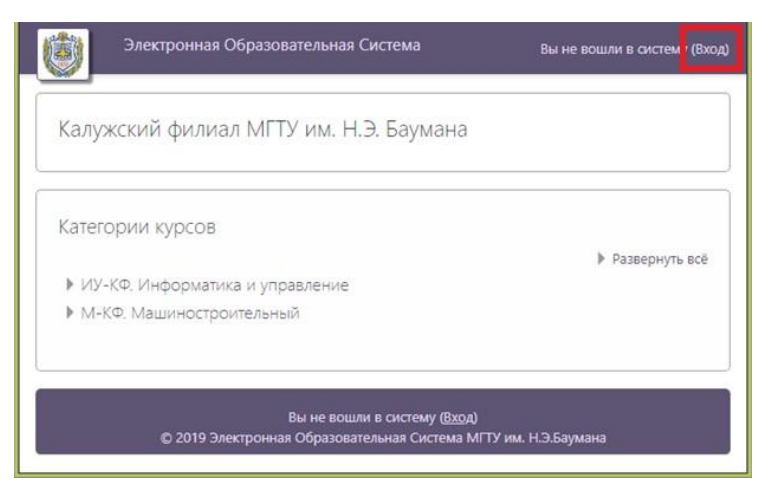

Рисунок 1. Главная страница системы

Далее следует нажать на кнопку «Войти с использованием учетной записи МГТУ» (рисунок 2).

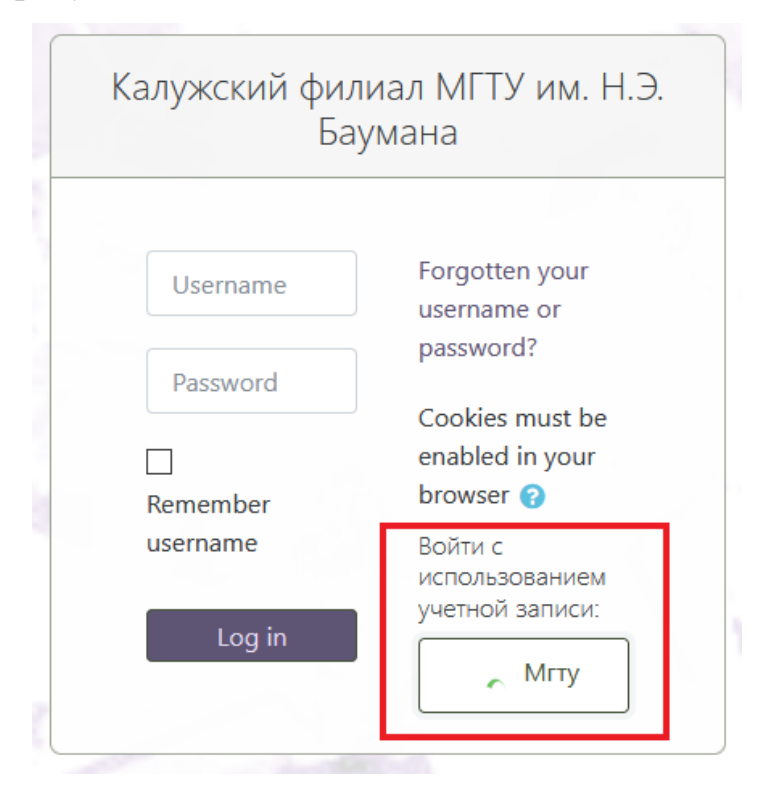

Рисунок 2. Выбор способа входа в систему

Далее ввести свои логин и пароль от учетной записи в домене @student.bmstu.ru в соответствующие поля и нажать кнопку «LOGIN» (рисунок 3).

| ЕДИНАЯ СЛУЖБА WEB<br>АУТЕНТИФИКАЦИИ                                                                                       |  |
|----------------------------------------------------------------------------------------------------|--|
| Username:<br>finoshin<br>Password:<br>•••••••                                                                             |  |
| LOGIN Forgot your password?                                                                                               |  |
| Оформлено и разработано в УИ-ВЦ МГТУ им. Н.Э.Баумана.<br>По вопросам работы сервиса обращатйесь на agpec support@bmstu.ru |  |

Рисунок 3. Окно аутентификации

#### 1. Внешний вид начальной страницы

На следующем рисунке представлен внешний вид начальной стр аницы системы (рисунок 7). На этой странице присутствуют следующие элементы:

1 – кнопка «Показать/Скрыть меню». При нажатии показывает/скрывает меню 6.

2 – ссылка на главную страницу. При нажатии открывает главную страницу.

3 – кнопка «Уведомления». Здесь будут отображаться различные уведомления.

4 – кнопка «Сообщения». Здесь будут отображаться различные сообщения.

5 – меню учетной записи. Необходимо для настройки учетной записи.

6 – меню навигации по сайту. Здесь находятся кнопки:

- «В начало», открывает начальную страницу системы;

- «Личный кабинет», открывает личный кабинет пользователя;

- «Календарь», открывает страницу календаря, в котором будут отображаться сроки сдачи лабораторных и домашних работ;

- кнопки для перехода на страницы кафедр;

- календарь на текущий месяц;

- пользователи на сайте.

7 – раздел «Мои курсы». Здесь будут указаны курсы, на которые пользователь записан.

Внимание!!! Сразу после первого входа в систему Ваши курсы отображаться не будут, потому что преподаватели могут записать Вас только после Вашего первого входа. Пожалуйста, подождите несколько дней, прежде чем получить доступ ко всем своим курсам. Если спустя неделю после первого входа в ЭОС курс недоступен, обратитесь к преподавателю!

| 2 Электронная Образова | тельная Система                                                                    | 🜲 🗩 🍮 Войще | в Константин Юрьевич 🍋 |
|------------------------|------------------------------------------------------------------------------------|-------------|------------------------|
|                        |                                                                                    | 3 4         | 🔁 Личный кабинет       |
| начало 6               | Калужский филиал МГТУ им. Н.Э. Баумана                                             |             | О пользователе         |
| ичный кабинет          |                                                                                    |             | Ш Оценки<br>Настройки  |
| лендарь                | Мои курсы                                                                          | 7           | 🕞 Выход                |
| ИУ1-КФ                 | Системы и сети передачи данных, БАС.И-91 (2019)                                    |             | HET?                   |
| ИУ2-КФ                 | 1005 C                                                                             |             |                        |
| ИУЗ-КФ                 |                                                                                    |             |                        |
| ИУ4-КФ                 | Преподаватель: Молчанов Алексей Николаевич                                         |             |                        |
| ИУ5-КФ                 | 🗂 Безопасность систем баз данных, БАС.И-61 (2018)                                  |             |                        |
| ИУб-КФ                 | Преподаватель: Лачихина Анастасия Борисовна                                        |             |                        |
| ИУ7-КФ                 | Вычислительные комплексы и сети, БАС.И-81 (2018)                                   |             |                        |
| ИУ8-КФ                 | Преподаватель: Герасимова Ольга Анатольевна<br>Преподаватель: Жарова Ольга Юрьевна |             |                        |
| ИУ9-КФ                 | Криптографические методы защиты информации, БАС.И-81 (2018)                        |             |                        |
| ИУ10-КФ                |                                                                                    |             |                        |

Рисунок 4. Начальная страница системы

#### 2. Скачивание методичек из системы

Для скачивания методички из системы необходимо:

1) Выбрать нужный курс (рисунок 8).

|   | Электронная Образова | ая Система                                                                      |                                | <b>A P</b> | Войщев Константин Юрьевич 😫 🔹 |
|---|----------------------|---------------------------------------------------------------------------------|--------------------------------|------------|-------------------------------|
| - |                      |                                                                                 |                                |            |                               |
|   | В начало             | Калужский филиал МГТУ им. Н                                                     | Н.Э. Баумана                   |            |                               |
|   | Личный кабинет       |                                                                                 |                                | marcel     | 705                           |
|   | Календарь            | Мои курсы                                                                       |                                |            |                               |
|   | 🗁 ИУ1-КФ             | 🗂 Системы и сети передачи данных,                                               | БАС.И-91 (2019)                |            | 1477)                         |
|   | 🖻 ИУ2-КФ             | 1200                                                                            |                                |            |                               |
|   | 🗁 ИУЗ-КФ             |                                                                                 |                                |            |                               |
|   | 🗁 ИУ4-КФ             | Преподаватель: Молчанов Алексей Николае                                         | евич                           |            |                               |
|   | 🕒 ИУ5-КФ             | 🖺 Безопасность систем баз данных, І                                             | БАС.И-61 (2018)                |            |                               |
| 1 | 🖻 ИУ6-КФ             | Преподаватель: Лачихина Анастасия Борисс                                        | овна                           |            |                               |
|   | 🗁 ИУ7-КФ             | 🖺 Вычислительные комплексы и сети                                               | и, БАС.И-81 (2018)             |            |                               |
|   | 🖻 ИУ8-КФ             | Преподаватель: Герасимова Ольга Анатолье<br>Преподаватель: Жарова Ольга Юрьевна | евна                           |            |                               |
| 2 | 🗁 ИУ9-КФ             | 🖺 Криптографические методы защит                                                | гы информации, БАС.И-81 (2018) |            |                               |
|   | 🗁 ИУ10-КФ            | <b>e</b>                                                                        |                                |            |                               |

### Рисунок 5. Начальная страница

2) Выбрать работу, методичка по которой необходима (рисунок 9).

| Электронная Образоват                                              | іьная Система                                                                                                 | A 🗩                 | Войщев Константин Юрьевич 😫 |
|--------------------------------------------------------------------|----------------------------------------------------------------------------------------------------|---------------------|-----------------------------|
| Системы и сети передачи<br>данных, БАС.И-91 (2019)                 | Системы и сети передачи данных, БАС.И-91 (2019)<br>в начало > Системы и сети передачи данных, БАС.И-91 (2019) | 1.1                 |                             |
| (частники<br>Сомпетенции                                           |                                                                                                    | 6. (2016)<br>(2016) | 114                         |
| Оценки                                                             |                                                                                                    |                     | Ваши достижения 🍞           |
| Общее                                                              | <ul> <li>Объявления и вопросы</li> <li>Основная профессиональная образовательная программа</li> </ul>         |                     |                             |
| <ul> <li>Модуль 1 «Общие принципы<br/>построения сетей»</li> </ul> | Аннотация к РПД Пресчень основной и дополнительной литературы                                                 |                     |                             |
| Модуль 2 «Принципы<br>построения составных сетей»                  |                                                                                                    |                     |                             |
| Дополнительно                                                      | модуль і «Оощие принципы построения сетеи»<br>↓ Лабораторная работа №1                                        |                     |                             |
| начало                                                             |                                                                                                    |                     |                             |
| ичный кабинет                                                      |                                                                                                    |                     |                             |
| алендарь                                                           |                                                                                                    |                     |                             |
| ∋ иу1-кф                                                           | <ul> <li>Оцените сложность первого модуля</li> </ul>                                                          |                     | 627                         |

Рисунок б. Окно выбранного курса

#### 3) Нажать на файл в конце описания работы (рисунок 7).

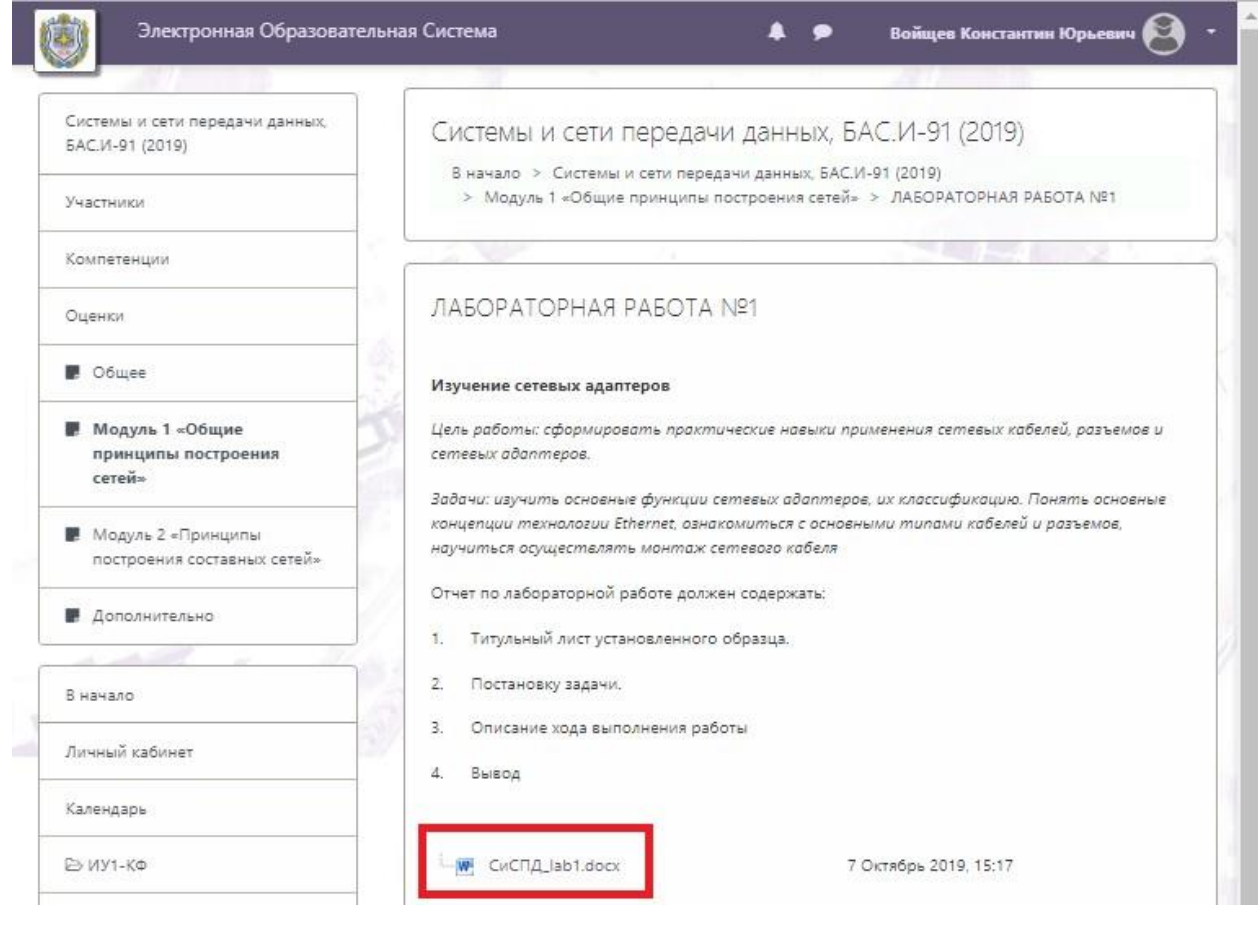

Рисунок 7. Окно выбранной работы

#### 3. Загрузка отчета в систему

Для загрузки отчета в систему необходимо:

4) Выбрать нужный курс (рисунок 8).

|   | Электронная Образовател | ыная Система 🌲 🗩 Войщев Конста                                                     | нтин Юрьевич 😫 🛛 |
|---|-------------------------|------------------------------------------------------------------------------------|------------------|
| _ |                         |                                                                                    |                  |
|   | В начало                | Калужский филиал МГТУ им. Н.Э. Баумана                                             |                  |
|   | Личный кабинет          | week and the second second                                                         |                  |
|   | Календарь               | Мои курсы                                                                          |                  |
|   | 🕞 ИУ1-КФ                | 🖾 Системы и сети передачи данных, БАС.И-91 (2019)                                  | нета             |
|   | 🖻 ИУ2-КФ                |                                                                                    |                  |
|   | 🗁 ИУЗ-КФ                |                                                                                    |                  |
|   | 🗁 ИУ4-КФ                | Преподаватель: Молчанов Алексей Николаевич                                         |                  |
|   | 🕞 ИУ5-КФ                | Безопасность систем баз данных, БАС.И-61 (2018)                                    |                  |
|   | 🖻 ИУ6-КФ                | Преподаватель: Лачихина Анастасия Борисовна                                        |                  |
|   | 🗁 ИУ7-КФ                | Вычислительные комплексы и сети, БАС.И-81 (2018)                                   |                  |
|   | 🖻 ИУ8-КФ                | Преподаватель: Герасимова Ольга Анатольевна<br>Преподаватель: Жарова Ольга Юрьевна |                  |
| - | 🖻 ИУ9-КФ                | Криптографические методы защиты информации, БАС.И-81 (2018)                        |                  |
|   | 🗁 ИУ10-КФ               |                                                                                    |                  |

### Рисунок 8. Начальная страница

5) Выбрать работу, по которой предусмотрена сдача отчета (рисунок 9).

| Электронная Образов                                | тельная Система                                                                                       | <b></b>   | Войщев Константин Юрьевич 😫 |
|----------------------------------------------------|----------------------------------------------------------------------------------------------------|-----------|-----------------------------|
|                                                    |                                                                                                    |           |                             |
| Системы и сети передачи<br>данных, БАС.И-91 (2019) | Системы и сети передачи данных, БАС.И-91 (2019)                                                       |           |                             |
| Участники                                          | В начало > Системы и сети передачи данных, БАС.И-91 (2019)                                            |           |                             |
| Сомпетенции                                        |                                                                                                    | 1866.7201 |                             |
| Оценки                                             |                                                                                                    |           | Ваши достижения 💡           |
| Общее                                              | <ul> <li>Фіректрика и вопросы</li> <li>Основная профессиональная образовательная программа</li> </ul> |           |                             |
| Модуль 1 «Общие принципы построения сетей»         | Аннотация к РПД Перечень основной и дополнительной литературы                                         |           | S                           |
| Модуль 2 «Принципы построения составных сетей»     |                                                                                                    |           |                             |
| Дополнительно                                      | модуль 1 «Общие принципы построения сетеи»                                                            |           | 6                           |
|                                                    |                                                                                                    |           |                             |
| начало                                             | ЛАБОРАТОРНАЯ РАБОТА №3                                                                                |           |                             |
| ичный кабинет                                      | 🧊 лабораторная работа №4                                                                              |           |                             |
| алендарь                                           | 🤳 КОНТРОЛЬНАЯ РАБОТА №1                                                                               |           |                             |
| ≥иу1-кф                                            | 🟅 Оцените сложность первого модуля                                                                    |           |                             |

Рисунок 9. Окно выбранного курса

## 6) Нажать на кнопку «Добавить ответ на задание» (рисунок 10).

| истемы и сети передачи данных,                       | Системы и сети пере                                                                              | лачи данных, БАС И-91 (2019)                                                                                                    |
|------------------------------------------------------|--------------------------------------------------------------------------------------------------|----------------------------------------------------------------------------------------------------|
| AC.И-91 (2019)                                       | - В начало > Системы и сети                                                                      | тередачи данных, БАС.И-91 (2019)                                                                                                    |
| частники                                             | > Модуль 2 «Принципы по                                                                          | строения составных сетей» > ЛАБОРАТОРНАЯ РАБОТА №5                                                                                                    |
| омпетенции                                           |                                                                                                  |                                                                                                    |
| ценки                                                | ЛАБОРАТОРНАЯ РАБС                                                                                | TA №5                                                                                                    |
| Общее                                                | Установка и настройка Window                                                                     | vs Server и Active Directory                                                                                                    |
| Модуль 1 «Общие принципы построения сетей»           | Цель работы: сформировать п<br>операционной системы семейск                                      | рактические навыки установки и настройки серверной<br>nea Windows и службы Active Directory.                                                          |
| Модуль 2 «Принципы<br>построения составных<br>сетей» | Задачи: изучить основные возм<br>Осуществить установку и бази<br>Active Directory и подключить р | ожности сетевой операционной системы Windows Server.<br>вую настройку Windows Server. Установить службу каталогов<br>збочие станции к домену Windows. |
| Дополнительно                                        | Отчет по лабораторной работе                                                                     | должен содержать:                                                                                                    |
| A AND V TO                                           | <ol> <li>Титульный лист установлен</li> </ol>                                                    | ного образца.                                                                                                    |
| начало                                               | 2. Постановку задачи.                                                                            |                                                                                                    |
| ичный кабинет                                        | <ol> <li>Описание хода выполнени</li> <li>Вывол</li> </ol>                                       | я работы                                                                                                    |
| алендарь                                             |                                                                                                  |                                                                                                    |
| ≫ ИУ1-КФ                                             | і                                                                                                | 7 Октябрь 2019, 15:34                                                                                                    |
| ∋ ИУ2-КФ                                             | Состояние ответа                                                                                 |                                                                                                    |
| ⇒ИУЗ-КФ                                              | Состояние ответа на                                                                              | Ни одной попытки                                                                                                    |
| ∋ ИУ4-КФ                                             | задание                                                                                          |                                                                                                    |
| Э ИУ5-КФ                                             | Состояние оценивания                                                                             | Не оценено                                                                                                    |
| Э ИУб-КФ                                             | Последний срок сдачи                                                                             | Пятница, 20 Декабрь 2019, 00:00                                                                                                    |
| э ИУ7-КФ                                             | Оставшееся время                                                                                 | 59 дн. 12 час.                                                                                                    |
| > ИУ8-КФ                                             | Последнее изменение                                                                              | ÷                                                                                                    |
| > ИУ9-КФ                                             | Комментарии к ответу                                                                             | <ul> <li>Комментарии (0)</li> </ul>                                                                                                    |
| ∋ ИУ10-КФ                                            |                                                                                                  |                                                                                                    |
| ∋M1-KΦ                                               | 02                                                                                               | Добавить ответ на задание                                                                                                    |
| » M2-КФ                                              | Вь                                                                                               | пока не предоставили ответ на задание                                                                                                    |
| → M3-KΦ                                              |                                                                                                  |                                                                                                    |

Рисунок 10. Окно выбранной работы

7) Нажать кнопку «Добавить..» ((1) рисунок 11).

| Электронная Образовате                               | ьная Система                                                                                                    | 🜲 🗩 Войщев Константин Юрьевич 🌔                                                                                                    |
|------------------------------------------------------|----------------------------------------------------------------------------------------------------|----------------------------------------------------------------------------------------------------|
|                                                      | Задани: изучить основные возможности сетевой операционной системы Windows Server. Осуществить установку и базовую настройку W     | /indows Server. Установить службу каталогов Active Directory и подключить                                                                                                    |
| истемы и сети передачи данных;<br>AC.И-91 (2019)     | ровочие станции к домену Windows.<br>Отчет по лабораторной работе должен содержать:                                               |                                                                                                    |
| частники                                             | 1. Титульный лист установленного образца.                                                                                         |                                                                                                    |
| омпетенции                                           | 2. Постановку задачи,     3. Опитание упла выплание пайлян                                                                        |                                                                                                    |
| ценки                                                | 4. Выкод                                                                                                    |                                                                                                    |
| Общее                                                |                                                                                                    |                                                                                                    |
| Модуль 1 «Общие принципы построения сетей»           | СиСЛД Jab5.docx 7 Октябрь 2019, 15:34                                                                                             |                                                                                                    |
| Модуль 2 «Принципы<br>построения составных<br>сетей» | Ответ в виде файла Макональный ра<br>1 🕞 🖿 📥                                                                                      | амер новых файлов: 5Мбайт, максимальное количество прикрепленных файлов<br>🔠 📰                                                                                                    |
| Дополнительно                                        |                                                                                                    |                                                                                                    |
|                                                      |                                                                                                    |                                                                                                    |
| чало                                                 | 3                                                                                                    |                                                                                                    |
| ный кабинет                                          | Поддерживаемые типы файлов:                                                                                                    |                                                                                                    |
| ендарь                                               | документ PDF.pdf                                                                                                    |                                                                                                    |
| 1у1-КФ                                               | 2 Сохранить Отмена                                                                                                    |                                                                                                    |
| IY2-K0                                               |                                                                                                    |                                                                                                    |
| 1УЗ-КФ                                               |                                                                                                    | <ul> <li>A second second sec<br/>second second second second second second second second second second second second second second second second second second second second second second second second second second second second second second second second second sec</li></ul> |
| Иу4-КФ                                               | Вы зашли под именем <u>Войщев Константин Юрьевич (Выхо</u><br>© 2010 Электорица Оборология или билорогия (История МПСК или 14 2 Б | A)                                                                                                    |

Рисунок 11. Окно добавления ответа на задание

8) В сплывающем окне нажать на кнопку «Выберите файл» ((1) рисунок 12), выбрать соответствующий отчетнеобходимого расширения и нажать на кнопку «Загрузить этот файл» ((2) рисунок 12).

| Выбор файла                       | ×                                                                                                    |
|-----------------------------------|----------------------------------------------------------------------------------------------------|
| 🏫 Недавно использованные<br>файлы |                                                                                                    |
| 🚵 Загрузить файл                  |                                                                                                    |
| m Мои личные файлы                | Вложение:<br>1 Выберите файл Файл не выбран<br>Сохранить как<br>Автор:<br>Войщев Константин Юрьевич<br>Выберите лицензию Все права защищены Ф<br>2 Загрузить этот файл |

Рисунок 12. Окно загрузки файлов

9) Для завершения загрузки нажать кнопку «Сохранить» ((2) рисунок 11)

Также можно добавить файл с помощью перетаскивания его в зону загрузки ((3) рисунок 11).

#### 4. Редактирование отчета

Для редактирования отчета в системе необходимо:

1) Перейти к той работе, отчет которой нужно отредактировать, нажать кнопку «Удалить ответ» и подтвердить удаление (рисунок 13).

| Электронная Образоват                                                                                                    | ельная Система                         |                                                     | 📮 🗩 🛛 Войщев Константин Юрьевич 🙆 🝷 |  |  |
|----------------------------------------------------------------------------------------------------|----------------------------------------|-----------------------------------------------------|-------------------------------------|--|--|
| Системы и сети передачи данных,<br>БАС.И-91 (2019)                                                                              | Систід, Ізь2. docx<br>Состояние ответа | 7 Okt#6pb 2019, 15:19                               |                                     |  |  |
| Участники                                                                                                    | Состояние ответа на задание            | Ответы для оценки                                   |                                     |  |  |
| Компетенции                                                                                                    | Состояние оценивания                   | Не оценено                                          |                                     |  |  |
| Оценки                                                                                                    | Bernen X energy service                | Cutture 20 Martin 2010 2020                         |                                     |  |  |
| F Общее                                                                                                    | Оставшееся время                       | 39 dei 12 vac.                                      |                                     |  |  |
| Модуль 1 «Общие<br>принципы построения<br>сотой».                                                                               | Последнее изменение                    | Понедельник, 21 Октябрь 2019, 11:47                 |                                     |  |  |
| Модуль 2 «Принципы построения составных сетей»                                                                                  | Ответ в виде файла                     | L 🛄 СиСПД_Войщев КЮ_Ла62.pdf 21 Октябрь 2019, 11:47 |                                     |  |  |
| Р Дополнительно                                                                                                    | Комментарии к ответу                   | <ul> <li>Комментарии (0)</li> </ul>                 |                                     |  |  |
| В начало                                                                                                    | 7                                      |                                                     |                                     |  |  |
| Личный кабинет                                                                                                    | 61                                     | Редактировать ответ                                 |                                     |  |  |
| Календарь                                                                                                    | 6                                      | Вы можете внести изменения в представленную работу  |                                     |  |  |
| ⊵иу1-кө                                                                                                    |                                        |                                                     |                                     |  |  |
| В ИУ2-КФ                                                                                                    |                                        |                                                     |                                     |  |  |
| 🗈 ИУЗ-КФ                                                                                                    | Cooliff of Chycine 11                  |                                                     |                                     |  |  |
| Вы зашля под именем <u>Войщек Константин Юраевич (Выход</u> )<br>© 2019 Электроная Образовательная Система МТГУ им. Н.Э.Баумана |                                        |                                                     |                                     |  |  |

Рисунок 13. Окно выбранной работы

2) Следуя <u>пункту 2</u>, добавить новый отчет.

#### 5. Настройка уведомлений

Для настройки уведомлений об оставленном преподавателем отзыве на ваш отчет необходимо в меню учетной записи выбрать пункт «Настройки» (рисунок 14).

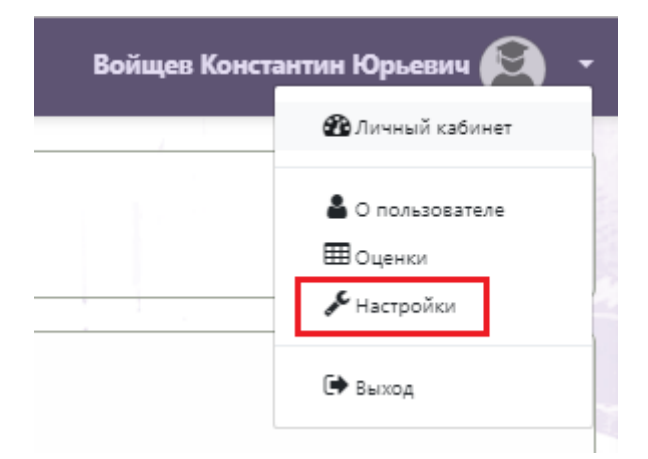

Рисунок 14. Меню учетной записи

Далее следует выбрать пункт «Настройка уведомлений» (рисунок 15).

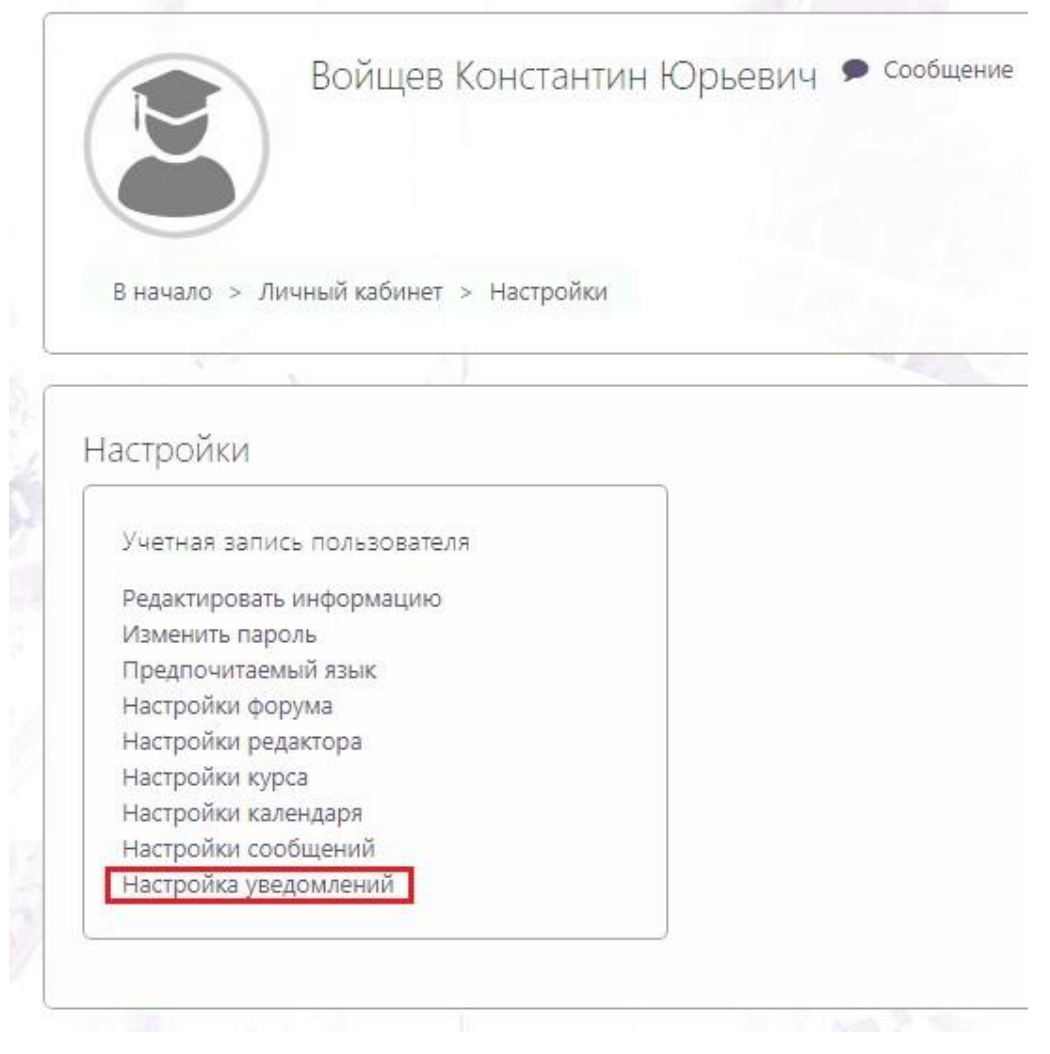

В окне «Настройка уведомлений» в строке «Уведомления о задании» нажать на кнопки «Вкл./Выкл.», чтобы они стали зелеными, и на них было написано «Вкл.» (рисунок 16).

| Настройка уведомлений                                             |                         |                         |                  |                   |
|-------------------------------------------------------------------|-------------------------|-------------------------|------------------|-------------------|
| Отключить уведомления                                             |                         |                         |                  |                   |
|                                                                   | Уведомл<br>всплыв<br>ок | тение во<br>ающем<br>не | Электрон<br>Ф    | ная почта         |
| Задание                                                           | На<br>сайте<br>🕜        | Не в<br>сети<br>😮       | На<br>сайте<br>🕜 | Не в<br>сети<br>😮 |
| Уведомление о задании                                             | Вкл.                    | Вкл.                    | Вкл.             | Вкл.              |
| Обратная связь                                                    | На<br>сайте             | Не в<br>сети            | На<br>сайте      | Не в<br>сети      |
| Уведомления о получении ответов в элементах типа «Обратная связь» | Выкл                    | Выкл                    | Вкл.             | Вкл.              |
| Напоминание об «обратной связи»                                   | Выкл                    | Выкл                    | Вкл.             | Вкл.              |
| Форум                                                             | На<br>сайте             | Не в<br>сети            | На<br>сайте      | Не в<br>сети      |
| Подписка на сообщения форумов                                     | Выкл                    | Выкл                    | Вкл.             | Вкл.              |

Рисунок 16. Окно настроек уведомлений

#### 6. Общение с преподавателем

Для связи с преподавателем в ЭОС необходимо нажать на значок сообщения ((4) рисунок 17).

| Электронная Образовательная Система |                                                                                    | 🜲 🗩 🖇 Войще   | 🜲 🗩 🌖 Войщев Константин Юрьевич 🔍 👻 |  |
|-------------------------------------|------------------------------------------------------------------------------------|---------------|-------------------------------------|--|
|                                     |                                                                                    | 3 4           | 🔀 Личный кабинет                    |  |
| В начало                            | 6 Калужский филиал МГТУ им. Н.Э. Баумана                                           |               | 🛔 О пользователе<br>Ш Оценки        |  |
| Личный кабинет                      |                                                                                    | Second Second | <b>№</b> Настройки                  |  |
| Календарь                           | Мои курсы                                                                          | 7             | 🕒 Выход                             |  |
| 🖻 ИУ1-КФ                            | 🖺 Системы и сети передачи данных, БАС.И-91 (2019)                                  |               | HTD                                 |  |
| ≥ ИУ2-КФ                            |                                                                                    |               |                                     |  |
| 🗁 ИУЗ-КФ                            |                                                                                    |               |                                     |  |
| ≥ ИУ4-КФ                            | Преподаватель: Молчанов Алексей Николаевич                                         |               |                                     |  |
| ∋ ИУ5-КФ                            | 🖺 Безопасность систем баз данных, БАС.И-61 (2018)                                  |               |                                     |  |
| ∋ ИУ6-КФ                            | Преподаватель: Лачихина Анастасия Борисовна                                        |               |                                     |  |
| Э ИУ7-КФ                            | 🖾 Вычислительные комплексы и сети, БАС.И-81 (2018)                                 |               |                                     |  |
| Э ИУ8-КФ                            | Преподаватель: Герасимова Ольга Анатольевна<br>Преподаватель: Жарова Ольга Юрьевна |               |                                     |  |
| ∋ ИУ9-КФ                            | Криптографические методы защиты информации, БАС.И-81 (20)                          | )18)          |                                     |  |
| ∋иу10-қф                            | <b>Q</b>                                                                           |               |                                     |  |

Рисунок 17. Начальная страница системы

В открывшемся окне в поисковой строке ввести фамилию преподавателя, которому Вы хотите написать (Рисунок 18).

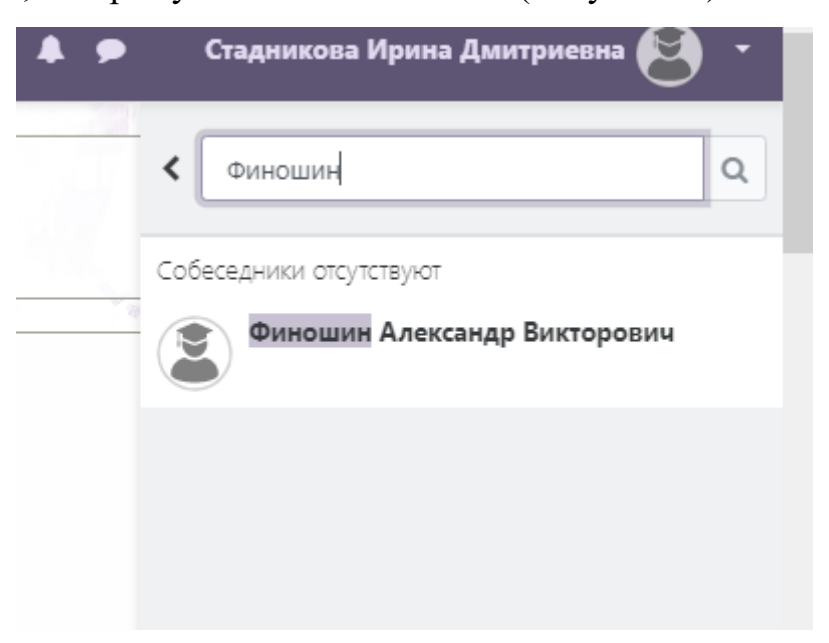

Рисунок 18. Поисковая строка

Далее следует нажать на ФИО преподавателя. В открывшемся окне можно вести диалог, как в обычном мессенджере (рисунок 19).

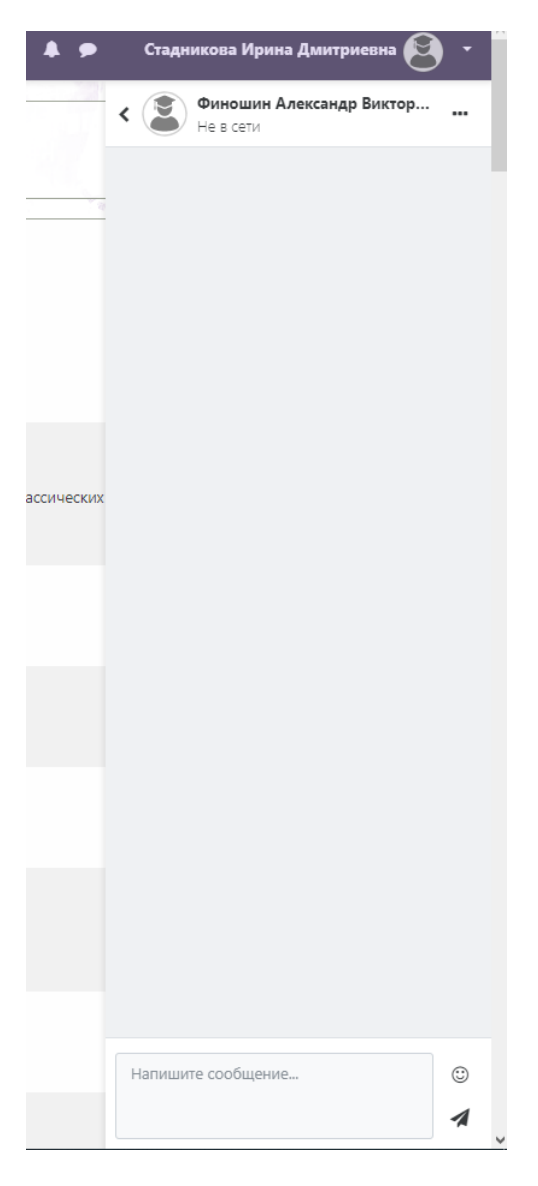

Рисунок 19. Окно мессенджера